Инструкция по установке и эксплуатации ПО «Sysmonitor»

## Установка ПО.

ПО «Sysmonitor» устанавливается на ПЛК в заводских условиях при установке образа ОС.

## Подготовка к работе

1) Персонал, осуществляющий проверку, должен иметь квалификацию не ниже уверенного пользователя OC Linux.

2) На ПЭВМ проверяющего должна быть установлена ОС Linux (рекомендуется Debian),

3) ПЭВМ и ПЛК должны быть подключены к одной сети.

- 3.1) На ПЭВМ выполнить настройку сетевого интерфейса:
  - ip: 192.168.5.2/24;

gw: 192.168.5.1;

3.2) Подключить сетевой кабель в ПЛК в разъем «ЕТН2»;

## Проверка наличия ПО «Sysmonitor» в системе

Проверка наличия ПО «Sysmonitor» в системе осуществляется через интерфейс командной строки.

4) Включить питание ПЛК. Не ранее чем через 45 секунд после включения питания подключиться к ПЛК;

5) Выполнить авторизацию по ssh на ПЛК Пролог с помощью учетной записи суперпользователя;

5.1) Выполнить «ssh root@192.168.1.150», ввести пароль «pro:100»;

5.2) Выполнить команду «ps ax | grep sysmonitor» и убедиться, что процесс запущен;

| root@PR0100:~# | os ax | grep sysmonitor      |
|----------------|-------|----------------------|
| 4669 ?         | Ssl   | 0:00 /bin/sysmonitor |
| 4734 pts/0     | S+    | 0:00 grep sysmonitor |
| root@PR0100:~# |       |                      |

Рисунок 1. Процесс системного монитора в запущенной системе.

## Проверка работы ПО «Sysmonitor»

Проверка работы ПО «Sysmonitor» осуществляется через интерфейс командной строки. 6) Для проверки работы СПО sysmonitor потребуется использовать tshark, программа распространяется под свободной лицензией GNU GPL;

6.1) Запустите «tshark» следующим образом «tshark -i lo -x»;

7) Выполните дополнительную авторизацию на устройстве в отдельной ssh сессии согласно пункту 5.1;

8) Отправьте любую udp посылку на порт 22001 «echo t > /dev/udp/127.0.0.1/22001»;

9) В «tshark» отобразится отправленная посылка на порт «22001» и ответ от «Sysmonitor»;

10) Ответ посылки продемонстрирован на рисунке 2. Формирование подобного сообщения и реакция на запрос из вне, демонстрирует корректность работы ПО «Sysmonitor»;

| 0000 | 00 | 00 | 00 | 00 | 00 | 00 | 00 | 00 | 00 | 00 | 00 | 00 | 08 | 00 | 45 | c0 | E.               |
|------|----|----|----|----|----|----|----|----|----|----|----|----|----|----|----|----|------------------|
| 0010 | 01 | e0 | e7 | b7 | 00 | 00 | 40 | 01 | 92 | a3 | 7f | 00 | 00 | 01 | 7f | 00 | @                |
| 0020 | 00 | 01 | 03 | 03 | d4 | b2 | 00 | 00 | 00 | 00 | 45 | 00 | 01 | c4 | 77 | fd | EW.              |
| 0030 | 40 | 00 | 40 | 11 | c3 | 29 | 7f | 00 | 00 | 01 | 7f | 00 | 00 | 01 | 55 | f1 | @.@)U.           |
| 0040 | 55 | fØ | 01 | b0 | ff | c3 | 32 | 30 | 32 | 35 | 2d | 30 | 34 | 2d | 30 | 37 | U2025-04-07      |
| 0050 | 54 | 31 | 33 | 3a | 35 | 36 | 3a | 33 | 30 | 3a | 32 | 36 | 36 | Зb | 50 | 4f | T13:56:30:266;P0 |
| 0060 | 57 | 30 | 3a | 30 | 30 | 3b | 50 | 4f | 57 | 31 | 3a | 30 | 30 | Зb | 54 | 43 | W0:00;POW1:00;TC |
| 0070 | 50 | 55 | 3a | 30 | 33 | 3b | 54 | 47 | 50 | 55 | 3a | 30 | 30 | Зb | 54 | 4d | PU:03;TGPU:00;TM |
| 0080 | 4f | 44 | 3a | 30 | 30 | 3b | 45 | 54 | 30 | 30 | 3a | 30 | 30 | Зb | 45 | 54 | OD:00;ET00:00;ET |
| 0090 | 30 | 31 | 3a | 30 | 30 | 3b | 45 | 54 | 30 | 32 | 3a | 30 | 30 | Зb | 45 | 54 | 01:00;ET02:00;ET |
| 00a0 | 30 | 33 | 3a | 30 | 30 | 3b | 45 | 54 | 30 | 34 | 3a | 30 | 30 | Зb | 45 | 54 | 03:00;ET04:00;ET |
| 00b0 | 30 | 35 | 3a | 30 | 30 | Зb | 45 | 54 | 30 | 36 | 3a | 30 | 30 | Зb | 45 | 54 | 05:00;ET06:00;ET |
| 00c0 | 30 | 37 | 3a | 30 | 30 | 3b | 45 | 54 | 30 | 38 | 3a | 30 | 30 | Зb | 45 | 54 | 07:00;ET08:00;ET |
| 00d0 | 30 | 39 | 3a | 30 | 30 | 3b | 45 | 54 | 31 | 30 | 3a | 30 | 30 | Зb | 45 | 54 | 09:00;ET10:00;ET |
| 00e0 | 31 | 31 | 3a | 30 | 30 | 3b | 45 | 54 | 31 | 32 | 3a | 30 | 30 | Зb | 45 | 54 | 11:00;ET12:00;ET |
| 00f0 | 31 | 33 | 3a | 30 | 30 | Зb | 45 | 54 | 31 | 34 | 3a | 30 | 30 | Зb | 45 | 54 | 13:00;ET14:00;ET |
| 0100 | 31 | 35 | Зa | 30 | 30 | 3b | 45 | 54 | 31 | 36 | Зa | 30 | 30 | Зb | 45 | 54 | 15:00;ET16:00;ET |
| 0110 | 31 | 37 | 3a | 30 | 30 | 3b | 45 | 54 | 31 | 38 | 3a | 30 | 30 | Зb | 45 | 54 | 17:00;ET18:00;ET |
| 0120 | 31 | 39 | Зa | 30 | 30 | Зb | 45 | 54 | 32 | 30 | Зa | 30 | 30 | Зb | 45 | 54 | 19:00;ET20:00;ET |
| 0130 | 32 | 31 | 3a | 30 | 30 | 3b | 45 | 54 | 32 | 32 | 3a | 30 | 30 | Зb | 45 | 54 | 21:00;ET22:00;ET |
| 0140 | 32 | 33 | Зa | 30 | 30 | 3b | 43 | 4f | 4d | 30 | Зa | 30 | 30 | Зb | 43 | 4f | 23:00;COM0:00;CO |
| 0150 | 4d | 31 | Зa | 30 | 30 | 3b | 43 | 4f | 4d | 32 | Зa | 30 | 30 | Зb | 43 | 4f | M1:00;COM2:00;CO |
| 0160 | 4d | 33 | 3a | 30 | 30 | 3b | 43 | 4f | 4d | 34 | 3a | 30 | 30 | Зb | 43 | 4f | M3:00;COM4:00;CO |
| 0170 | 4d | 35 | 3a | 30 | 30 | 3b | 43 | 4f | 4d | 36 | 3a | 30 | 30 | Зb | 43 | 4f | M5:00;COM6:00;CO |
| 0180 | 4d | 37 | Зa | 30 | 30 | 3b | 43 | 4f | 4d | 38 | Зa | 30 | 30 | Зb | 43 | 4f | M7:00;COM8:00;CO |
| 0190 | 4d | 39 | Зa | 30 | 30 | 3b | 43 | 4f | 31 | 30 | Зa | 30 | 30 | Зb | 43 | 4f | M9:00;C010:00;C0 |
| 01a0 | 31 | 31 | Зa | 30 | 30 | Зb | 43 | 4f | 31 | 32 | 3a | 30 | 30 | Зb | 43 | 4f | 11:00;C012:00;C0 |
| 01b0 | 31 | 33 | 3a | 30 | 30 | Зb | 43 | 4f | 31 | 34 | 3a | 30 | 30 | Зb | 43 | 4f | 13:00;C014:00;C0 |
| 01c0 | 31 | 35 | 3a | 30 | 30 | 3b | 43 | 4f | 31 | 36 | 3a | 30 | 30 | Зb | 43 | 4f | 15:00;C016:00;C0 |
| 01d0 | 31 | 37 | 3a | 30 | 30 | 3b | 43 | 4f | 31 | 38 | 3a | 30 | 30 | Зb | 43 | 4f | 17:00;C018:00;C0 |
| 01e0 | 31 | 39 | 3a | 30 | 30 | 3b | 53 | 59 | 4e | 43 | 3a | 30 | 33 | Зb |    |    | 19:00;SYNC:03;   |
|      |    |    |    |    |    |    |    |    |    |    |    |    |    |    |    |    |                  |

Рисунок 2. Результат работы системного монитора на внешний запрос по UDP сокету.

- 11) Завершить работу «tshark»: нажать комбинацию клавиш «ctrl+C»;
- 12) Выполнить деавторизацию в обоих сессиях, команда «exit»;
- 13) Выключить питание ПЛК, а также завершить работу с ПЭВМ.